## Viren entfernen mit dem Sophos Kommandozeilenscanner

- ✓ Zuerst muss der Kommandozeilenscanner unter http://atw.goe.net/download/sav32sfx.exe und die aktuelle Virensignatur<sup>1</sup> unter http://atw.goe.net/download/ herunter geladen werden.
- Der Kommandozeilenscanner muss nun installiert werden, indem die Datei per Doppelklick darauf ausgeführt und »Unzip« ausgewählt wird. In der Regel wird auf dem C-Laufwerk ein Ordner 'sav32cli' erstellt (C:\sav32cli>).
- In diesen Ordner (C:\sav32cli>) wird nun die Virensignatur (in unserem Fall die 393\_ides.exe) kopiert und per Doppelklick darauf ausgeführt, so dass die aktuellen Virensignaturen in den Ordner geladen werden.
- ✓ Nun muss der Rechner neu gestartet werden.
- Während des Boot Vorgangs muss solange »F8« gedrückt werden bis ein Startmenü erscheint. Falls Windows normal bootet, wurde etwas falsch gemacht und die Prozedur muss wiederholt werden.
- In dem Startmenü ist »Abgesicherter Modus mit Eingabeaufforderung« auszuwählen (Pfeiltasten) und muss mit Enter bestätigt werden.
- Ein weiteres Mal Enter drücken und warten
- ✓ Den Administrator Account auswählen und das entsprechende Passwort eingeben (falls kein Passwort benötigt wird, bitte entsprechende Anleitung durchlaufen – siehe http://atw.goe.net/viewtopic.php?t=74)
- Auf der Kommandozeilenebene angelangt, befindet man sich im Pfad C:\Dokumente und Einstellungen\Administrator> Um in das Verzeichnis c:\> zu wechseln, muss entweder 2x »cd..« oder 1x »cd \« eingegeben und jeweils mit Enter bestätigt werden. In das Verzeichnis C:\sav32cli> wechseln mit »cd sav32cli«. Zu guter Letzt muss das Programm mit »sav32cli.exe -removef« aufgerufen werden.

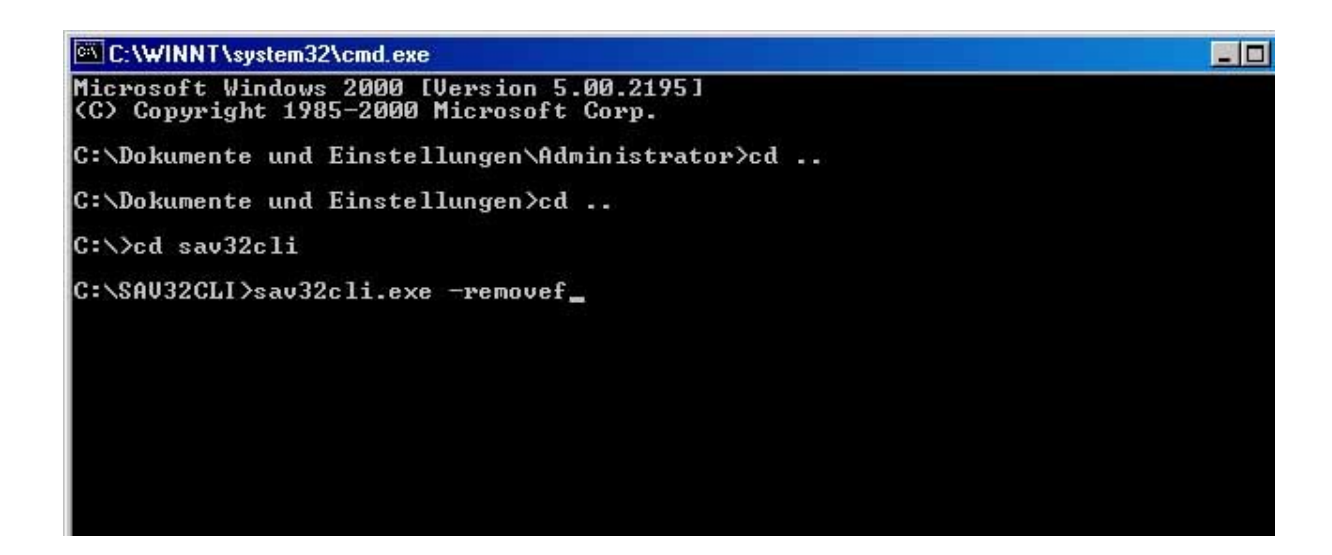

<sup>&</sup>lt;sup>1</sup> Bei der letzten Aktualisierung dieser Anleitung war '390\_ides.exe' die aktuelle Virensignatur

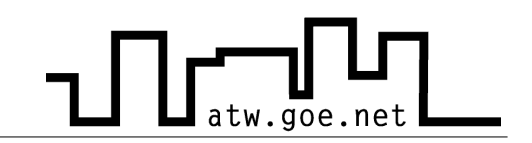

- ✓ Der Scannvorgang dauert eine Weile. Falls ein Virus/Wurm etc. gefunden wird, kommt eine Meldung, die [y]es, [n]o, [a]II als Option hat. Diese ist mit »a« zu bestätigen. Je nach Größe der Festplatte ist der Computer entsprechend lange mit dem Virenscannen beschäftigt.
- ✓ Nach erfolgreichem Scannvorgang kommt ein Statusbericht.
- Zum Neustart bitte »Strg+Alt+Entf« drücken, Herunterfahren mit entsprechender Option auswählen

## siehe auch http://atw.goe.net/viewtopic.php?t=31 und http://sophos.de/support/disinfection/worms.html